## <Web 出願手続きの流れ>

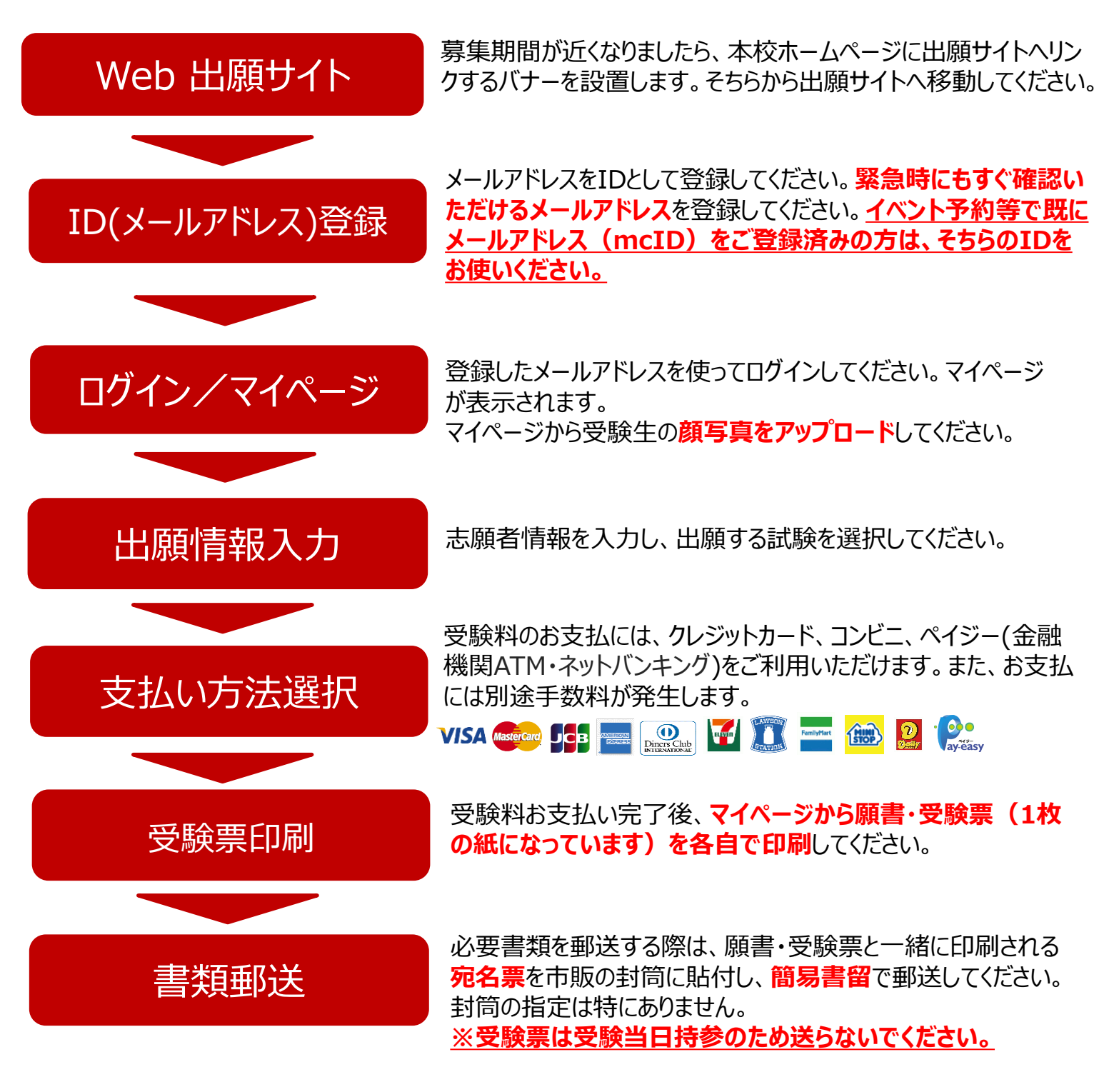

送るもの:願書・調査書(厳封、公立用可)・推薦書(推薦入試受験者のみ) ※願書・受験票はマイページより、調査書・推薦書は本校ホームページより印刷が可能です。 本校から発送はいたしませんので、ご自宅で印刷をお願いします。

出願手続きは以上となります。試験当日、受験票を必ず持参してください。

個人情報保護について

本校の入学試験にあたってご提供いただいた氏名、住所等の個人情報は本校入学試験及び統計的資料作成以外の目的には使用いたしません。